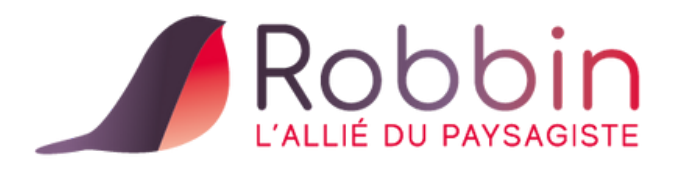

# Le contrat d'entretien

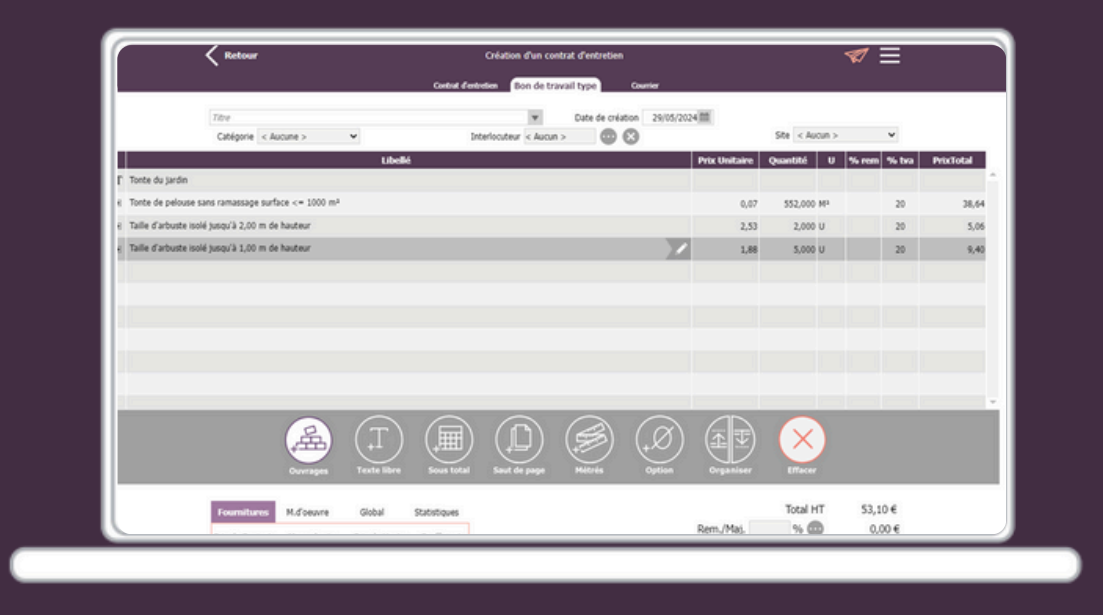

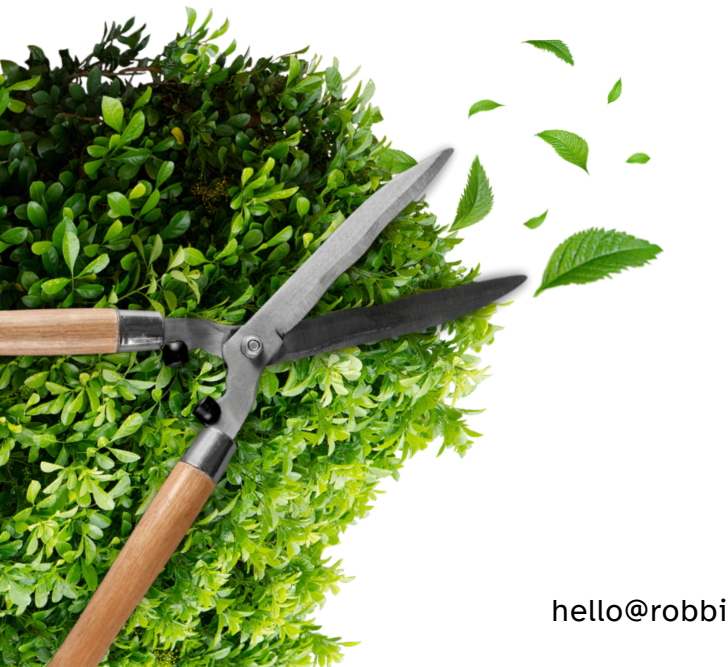

DÉCOUVREZ PAS À PAS COMMENT UTILISER CETTE FONCTIONNALITÉ !

K K K K

hello@robbin.fr - www.robbin.fr

Sommaire

Robbin permet de créer un contrat d'entretien, de gérer et suivre toutes les interventions ainsi que la facturation durant la durée du contrat. (Exemple : entretien d'un jardin avec interventions régulières).

| 1 | Le contrat                                   | Page 3  |
|---|----------------------------------------------|---------|
| 2 | Bon de travail (intervention)                | Page 4  |
| 3 | Les contrats d'entretien, Interventions      | Page 8  |
| 4 | Les contrats d'entretien, Facturation        | Page 10 |
| 5 | Les contrats d'entretien, Suivi des contrats | Page 12 |
| 6 | Les contrats d'entretien, Renouvellement     | Page 16 |
| 7 | Les contrats d'entretien, Relances           | Page 17 |
| 8 | Les contrats d'entretien, Modèles de contrat | Page 18 |

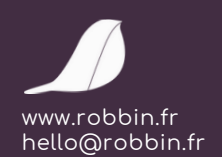

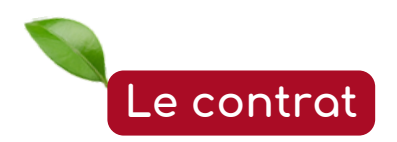

Depuis le menu « Gestion », cliquez sur « Contrats et interventions » puis sur « Contrats d'entretien ».

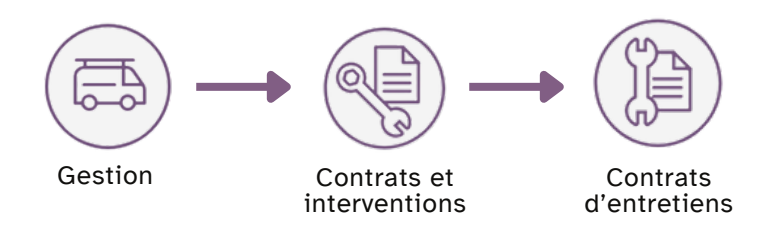

Depuis cette liste, vous pourrez créer, modifier et suivre vos contrats d'entretien et leurs interventions.

| Ketour                        | Gestion des contra                  | ts d'entretien     |                   |                            | ≡                                     |
|-------------------------------|-------------------------------------|--------------------|-------------------|----------------------------|---------------------------------------|
|                               | Tous les contrats Contrats en cours | Contrats suspendus | Contrats terminés |                            |                                       |
| Recherche rapide >)<br>○ N* ○ | Rechercher ▲ Alficher filtre →      | Date début         | Durée Date fin    | <sup>©</sup> Total HT Etat | + Créer un contrat<br>d'entretien     |
| 1                             |                                     | 24/05/2024         | 5 mois 23/10/2024 | 375,00 € OK                | Interventions de ce<br>contrat        |
|                               |                                     |                    |                   |                            | Factures de ce contrat                |
|                               |                                     |                    |                   |                            | Emettre une relance sur<br>ce contrat |
|                               |                                     |                    |                   |                            | 🔅 Renouveler ce contrat               |
|                               |                                     |                    |                   |                            | 🕒 Imprimer ce contrat                 |
|                               |                                     |                    |                   |                            | × Effacer ce contrat                  |
|                               |                                     |                    |                   |                            | C Modifier les modèles de<br>contrat  |
|                               |                                     |                    |                   |                            | C Modifier les modèles de<br>relance  |
|                               |                                     |                    |                   |                            |                                       |

#### Fonctionnement d'un contrat :

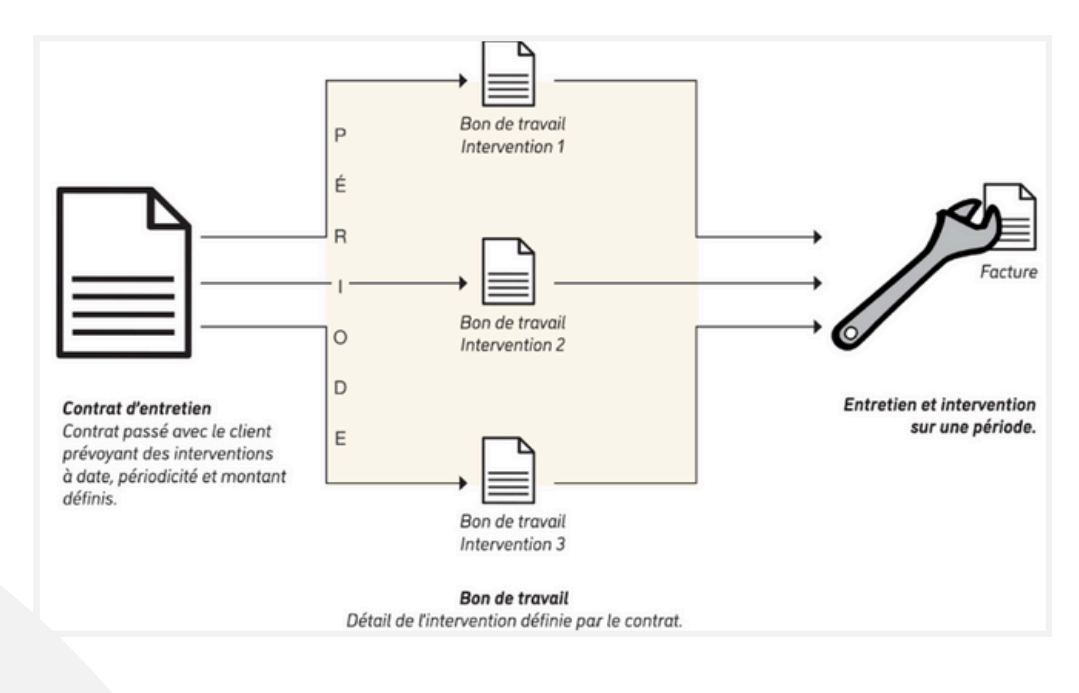

Page 3 www.robbin.fr hello@robbin.fr Bon de travail (intervention)

Afin de contractualiser les interventions d'entretien (détail, montant), créer un bon de travail type.

Le bon de travail type est la description des interventions que vous réaliserez à chaque intervention dans le cadre du contrat d'entretien (Exemple : Tonte de pelouse, entretien d'un massif... dans le cadre d'un contrat annuel d'entretien de jardin).

Le bon de travail type est l'objet de votre contrat. Cliquez sur l'onglet « *Bon de travail type* » :

| r                 |                                              | Création                                               | d'un contrat d'ent    | retien                                        |                                         | <                 |
|-------------------|----------------------------------------------|--------------------------------------------------------|-----------------------|-----------------------------------------------|-----------------------------------------|-------------------|
|                   |                                              | Contrat d'entretien                                    | Bon de travail type   | Courrier                                      |                                         |                   |
| Numéro du contrat | 2                                            | Etat En cours 👻                                        | Contrat précéden      | t < Aucun >                                   | Contrat su                              | vivant < Aucun >  |
| $\sim$            | Chart da                                     |                                                        |                       | Chaption 2                                    |                                         |                   |
| Client            | 3)                                           | 6505                                                   | 6                     |                                               | 6505                                    |                   |
| 0                 |                                              |                                                        |                       |                                               |                                         | h                 |
| 0                 | \                                            |                                                        |                       |                                               | Date de début du con                    | trat 29/05/2024 m |
| (                 | < Aucun >                                    | 0                                                      |                       |                                               | Durée du contrat                        | 1 Année(s) 🗸      |
| d                 |                                              |                                                        |                       |                                               | Date de fin de con                      | trat 28/05/2025 📾 |
| _ 0               | manuelle (pas de factu                       | Interventions                                          | Facturations          | Relances                                      |                                         |                   |
|                   | toutes les 1 semain                          | es le lundi 📾                                          |                       | iotal<br>total d                              | á facturer HT                           | 1000,00 €         |
|                   |                                              |                                                        |                       | Total restant                                 | à facturer HT                           | 1 000.00 €        |
| ave               | tous les 1 mois, le<br>c le mode de règlemen | 1 du mois<br>t < Aucun >                               | ¥                     | 52 factures                                   | durant ce contrat, 1ère le 03           | 108/2024          |
| Facturation par   | ) Tot<br>ouvrage                             | lontant du contrat<br>al HT 1 000,00 €<br>al HT 0,00 € | 96TVA<br>20 V<br>10 V | Montant par fact<br>Total HT 19<br>Total HT 0 | ure<br>0,23 € (<br>0,00 € Rés<br>3.85 € | actualisation     |
|                   | Tota                                         | I TTC 1 200,00 €                                       |                       | Total TTC                                     | 23,08 €                                 |                   |

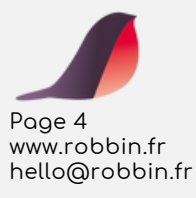

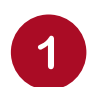

Réalisez votre bon d'intervention type comme vous le faites pour tous les documents.

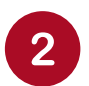

Vous pouvez aussi choisir d'importer le contenu d'un devis ou d'un autre document déjà existant.

3

Vous pouvez aussi choisir d'importer le contenu d'un devis ou d'un autre document déjà existant.

| Ketour 3                                                       | Création d'un contrat d'entretien<br>Contrat d'entretien Bon de travail type Courrier |               |                        | ‴ ≡         | 2         |
|----------------------------------------------------------------|---------------------------------------------------------------------------------------|---------------|------------------------|-------------|-----------|
| Titre<br>Catégorie < Aucune >                                  | Date de création 29/05/202 Interlocuteur < Aucun >      O     S                       | H             | Site < Aucun >         | *           |           |
| Libellé<br>Testa du lardin                                     |                                                                                       | Prix Unitaire | Quantité U             | % rem % tva | PrixTotal |
| Tonte de pelouse sans ramassage surface <= 1000 m <sup>2</sup> |                                                                                       | 0,07          | 552,000 M <sup>2</sup> | 20          | 38,64     |
| Taille d'arbuste isolé jusqu'à 2,00 m de hauteur               |                                                                                       | 2,53          | 2,000 U                | 20          | 5,06      |
| Taille d'arbuste isolé jusqu'à 1,00 m de hauteur               |                                                                                       | 1,88          | 5,000 U                | 20          | 9,40      |
|                                                                |                                                                                       |               |                        |             |           |
|                                                                |                                                                                       |               |                        |             |           |
|                                                                |                                                                                       |               |                        |             |           |
|                                                                |                                                                                       |               |                        |             |           |
|                                                                |                                                                                       |               |                        |             |           |
|                                                                |                                                                                       |               | _                      |             |           |
|                                                                |                                                                                       |               | $(\mathbf{X})$         |             |           |
| Ouvrages Texte libre                                           | Sous total Saut de page Métrés Option                                                 | Organiser     | Effacer                |             |           |

Cliquez sur « Facturation »

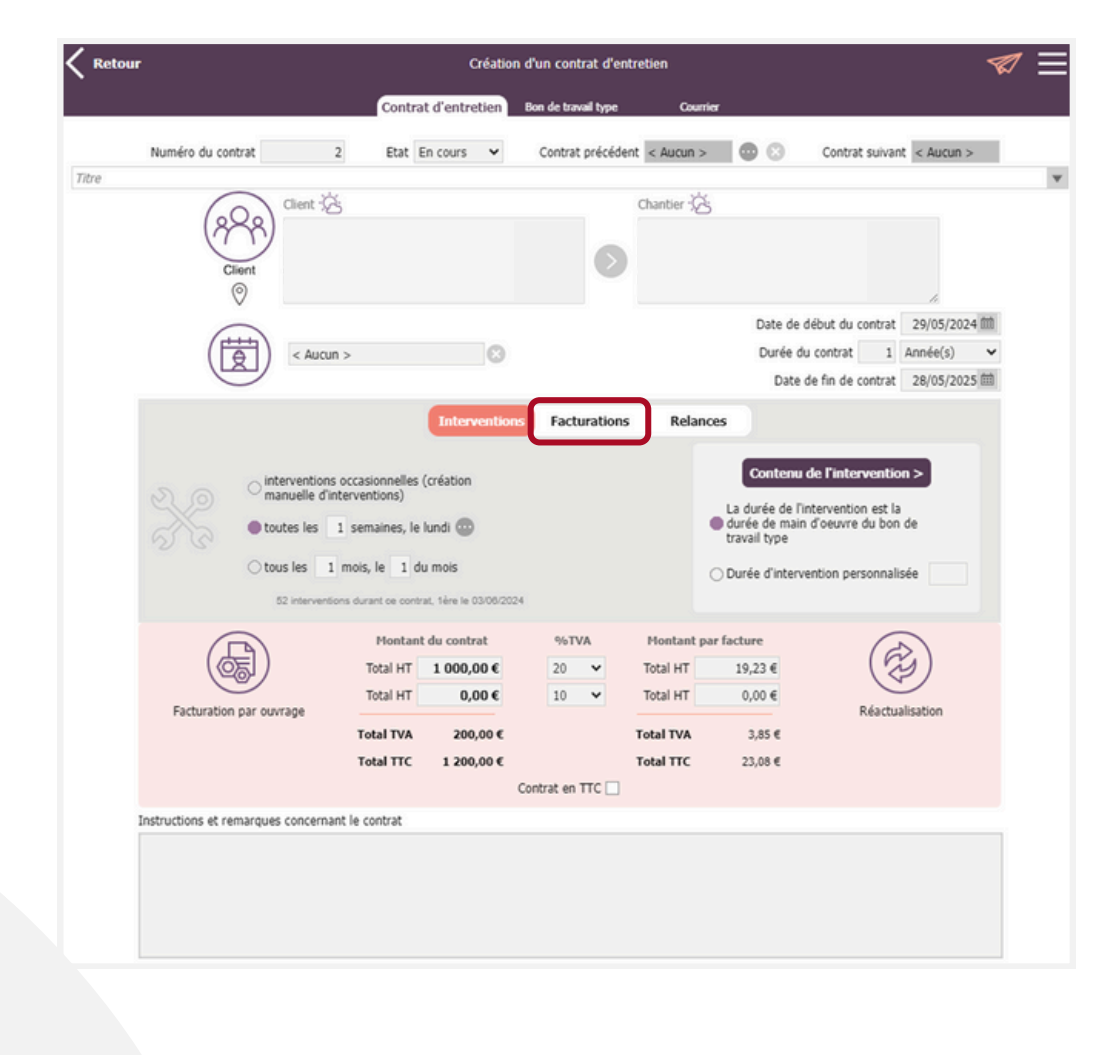

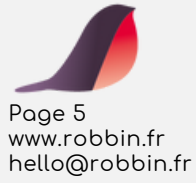

Choisissez et saisissez la périodicité de facturation que vous désirez.

| Interventions Facture                     | ations Relances                     |               |
|-------------------------------------------|-------------------------------------|---------------|
| manuelle (pas de facturation automatique) | Total à facturer HT                 | 1 000,00 €    |
| 🔵 toutes les 🛛 1 semaines, le lundi 💿     | Total déjà facturé HT               | 0,00€         |
| tous les 1 mois, le 1 du mois             | Total restant à facturer HT         | 1 000,00 €    |
| avec le mode de règlement < Aucun >       | 52 factures durant ce contrat, 1ère | le 03/06/2024 |

Si vous réglez une périodicité automatique sur des semaines ou des mois, Robbin vous alertera à son lancement des factures à réaliser ou en retard.

Les montants facturés se mettent à jour automatiquement selon votre facturation.

Cliquez sur « relances »

Réglez le délai de relance automatique pour renouvellement avant la fin du contrat.

|                           | Interventions | Facturations   | Relances |                     |
|---------------------------|---------------|----------------|----------|---------------------|
|                           |               |                |          |                     |
| Emettre une relance 1 moi | s 👻 avant la  | fin du contrat |          |                     |
| Dernière relance le       |               |                |          | Modèles de relances |
| 0 relance déjà effectuée  |               |                |          |                     |

Vous pouvez saisir des commentaires ou instructions complémentaires au contrat.

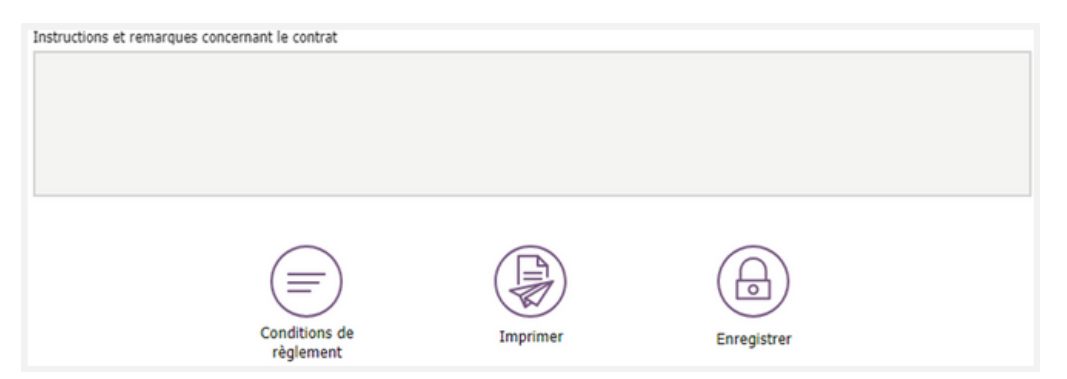

Saisissez le montant total HT du contrat.

Saisissez un montant pour le contrat. Robbin calcule automatiquement le montant de chaque facture en fonction de la périodicité.

Si vous saisissez le montant des factures (colonne Facture) Robbin calcule alors le montant du contrat en fonction de la périodicité de facturation.

| Montan    | %TVA       |    |   | Montant par facture |      |         |
|-----------|------------|----|---|---------------------|------|---------|
| Total HT  | 1 272,00 € | 20 | ~ | Tota                | I HT | 106,00€ |
| Total HT  | 0,00€      | 10 | ~ | Tota                | I HT | 0,00€   |
| Total TVA | 254,40 €   |    |   | Total               | TVA  | 21,20€  |
| Total TTC | 1 526,40 € |    |   | Total               | ттс  | 127,20€ |
|           |            |    |   |                     |      |         |

| Page 6          |
|-----------------|
| www.robbin.fr   |
| hello@robbin.fr |

Cliquez sur « Facturation ».

Choisissez un article ou un ouvrage par taux de TVA pour détailler votre facture de contrat générée.

Sélectionnez un article ou un ouvrage par taux de TVA dans votre bibliothèque.

Facturation par ouvrage

Facturation

Facturation

Facturation

Facturation

Facturation

Facturation

Facturation

Facturation

Facturation

Facturation

Facturation

Facturation

Facturation

Facturation

Facturation

Facturation

Facturation

Facturation

Facturation

Facturation

Facturation

Facturation

Facturation

Facturation

Facturation

Facturation

Facturation

Facturation

Facturation

Facturation

Facturation

Facturation

Facturation

Facturation

Facturation

Facturation

Facturation

Facturation

Factor

Factor

Factor

Factor

Factor

Cliquez sur « Réactualisation ».

Paramétrez une révision automatique du prix lors du renouvellement du contrat.

Saisissez un % ou sélectionnez « *Aucune* » pour ne pas modifier le montant du contrat.

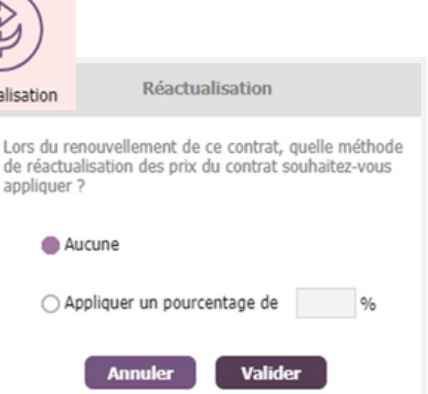

Imprimez le contrat :

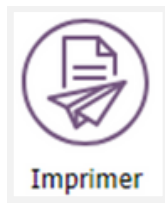

| CONTRAT D'ENT                                                                                                    | TRETIEN N° 2                   |
|----------------------------------------------------------------------------------------------------|--------------------------------|
| Sent :                                                                                                    | Site intervention :            |
| Contrat valide du 29/05/2024 au 28/05/2025<br>oit une durie de <u>1 année</u><br>Dépait :<br>Détail du contrat :                                                                                                    | Volve contact :                |
| tome de pieloues eans ramassage surface <= 1000 m²<br>Talle d'arboute isolé jusqu'à 2,00 m de hauteur<br>Talle d'arboute isolé jusqu'à 1,00 m de hauteur                                                                                   |                                |
| Ionte de pelouse sans ramassage surface <= 1000 m <sup>2</sup><br>Taille d'arbuste isolé jusqu'à 2.00 m de hauteur<br>Taille d'arbuste isolé jusqu'à 1.00 m de hauteur                                                                     |                                |
| Ionte da piùcon<br>Tonte da piùcose sans ramassage surface <= 1000 m²<br>Tallie d'arbuste isolé jusqu'à 2.00 m de hauteur<br>Talle d'arbuste isolé jusqu'à 1.00 m de hauteur<br>Instructions et remarques :<br>Instructions et remarques : | aike T017AL HT 20.00% 1 272,00 |

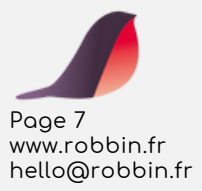

## Les contrats d'entretien, Interventions

Dans le cadre d'un contrat d'entretien, suivez les interventions prévues.

Depuis la liste des contrats d'entretien. Sélectionnez un contrat d'entretien. Cliquez sur « *intervention de ce contrat* ».

| Ketour           | Gestion des contra                  | ts d'entretien     |                    |                           | ≡                                                                                                  |
|------------------|-------------------------------------|--------------------|--------------------|---------------------------|----------------------------------------------------------------------------------------------------|
|                  | Tous les contrats Contrats en cours | Contrats suspendus | Contrats terminds  |                           |                                                                                                    |
| Recherche rapide | Recharcher Alleber Bite 🗸           |                    | Durafia Dista Sa   | ≎ <sub>Total UT</sub> Dat | + Créer un contrat<br>d'entretien                                                                  |
| -                |                                     | 24/05/2024         | 5 mois 23/10/2024  | 375,00 € OK               | Modifier ce contrat                                                                                |
| 2                |                                     | 29/05/2024         | 1 année 28/05/2025 | 106,00 € OK               | Factures de ce contrat                                                                             |
|                  |                                     |                    |                    |                           | Emettre une relance sur<br>ce contrat<br>Renouveler ce contrat                                     |
|                  |                                     |                    |                    |                           | Effacer ce contrat     Modifier les modèles de     contrat     Modifier les modèles de     relance |

Toutes les interventions réalisées dans le cadre du contrat sont disponibles depuis la liste et les onglets.

Cliquez sur « *Planning d'intervention* » pour gérer et visualiser les interventions aux dates prévues.

| Ketour                                            |                                | Interventions du contrat d'entre | tien N°2         |                        | ≡                                    |
|---------------------------------------------------|--------------------------------|----------------------------------|------------------|------------------------|--------------------------------------|
|                                                   | Tous les bons Dans en attentes | Bans refusés - Bans en cours     | Dons terminels P | lanning d'attravention |                                      |
| Recherche rapide                                  | Redenter                       |                                  |                  |                        | + Générer un bon de                  |
| ° 🕶 °                                             | Nom du clie                    | nt                               |                  | O Dute Total HT        | Créer un bon à partir<br>du modèle   |
|                                                   |                                |                                  |                  |                        | Modifier ce bon de travail           |
|                                                   |                                |                                  |                  |                        | D Imprimer ce bon de traval          |
|                                                   |                                |                                  |                  |                        | X Effacer ce bon de travail          |
|                                                   |                                |                                  |                  |                        | ightarrow Convertir ce bon de traval |
|                                                   |                                |                                  |                  |                        |                                      |
|                                                   |                                |                                  |                  |                        |                                      |
|                                                   |                                |                                  |                  |                        |                                      |
|                                                   |                                |                                  |                  |                        |                                      |
|                                                   |                                |                                  |                  |                        |                                      |
|                                                   |                                |                                  |                  |                        |                                      |
| Tout cocher Tout décocher                         |                                |                                  |                  |                        |                                      |
| Afficher les interventions des contrats renouvelé | 15                             |                                  |                  |                        |                                      |

Robbin **liste automatiquement les dates des interventions prévues** selon la périodicité du contrat d'entretien.

|                                |          | Tinus les bore   | Dans en alterios | Bons refusels     | Dans Lerminds | Sanning d'Intervention |       |                           |
|--------------------------------|----------|------------------|------------------|-------------------|---------------|------------------------|-------|---------------------------|
|                                |          |                  |                  |                   |               |                        |       | + Générer ces b<br>travai |
| Date prévue<br>dans le contrat | Clar Rós | hation           |                  | Bon de travail N° |               |                        | CLAR. | Créer un bon<br>du modèle |
| 03/06/2024                     | 0        |                  |                  |                   |               |                        |       | Z Mother or b             |
| 17/06/2024                     | 0        |                  |                  |                   |               |                        |       | D Imprimer ce             |
| 01/07/2024                     | Θ        |                  |                  |                   |               |                        |       | × Efficier ce be          |
| 15/07/2024                     | 0        |                  |                  |                   |               |                        |       | → Convertir ce            |
| 29/07/2024                     | 0        |                  |                  |                   |               |                        |       | 0.0710                    |
| 12/08/2024                     | Θ        |                  |                  |                   |               |                        |       |                           |
| 26/08/2024                     | 0        |                  |                  |                   |               |                        |       |                           |
| 09/09/2024                     | 0        |                  |                  |                   |               |                        |       |                           |
| 23/09/2024                     | Θ        |                  |                  |                   |               |                        |       |                           |
| 07/10/2024                     | 0        |                  |                  |                   |               |                        |       |                           |
| 21/30/2024                     | 0        |                  |                  |                   |               |                        |       |                           |
| Interventions                  | 0 néali  | iée / 25 prévues |                  |                   |               |                        |       |                           |

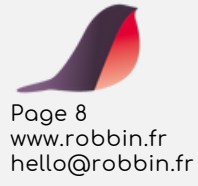

Lorsque vous réalisez l'intervention, cliquez sur « *Générer ces bons de travail* ». Retrouvez les **dates des interventions prévues** dans le contrat.

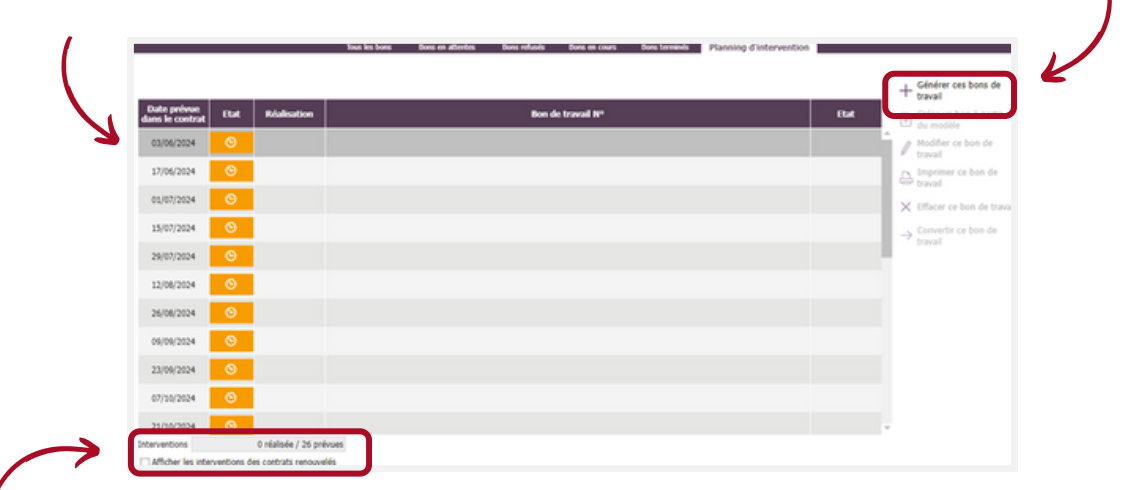

Récapitulatifs des interventions planifiées.

Cliquez sur « *oui* » pour utiliser le détail des interventions prévues dans le contrat d'entretien.

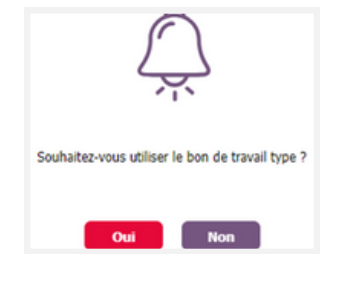

Toutes les informations prévues dans le contrat sont reprises (détail de l'intervention, contact etc.).

Choisissez l'état de l'intervention :

- En attente : vous n'êtes pas encore intervenu,
- Refusé : votre client n'a pas souhaité l'intervention,
- En cours : l'intervention n'est pas terminée,
- **Terminé** : vous êtes intervenu selon les conditions du contrat.

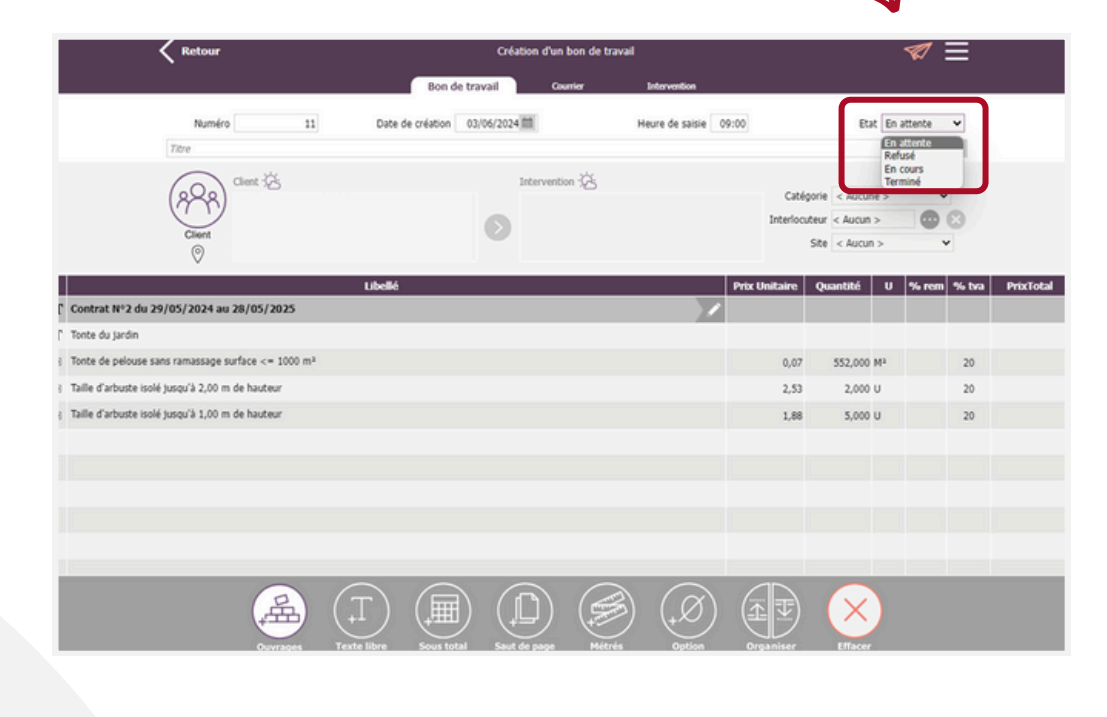

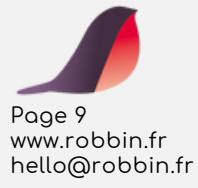

Cliquez sur « *Enregistrer* » puis sur « *retour* » pour revenir au planning d'intervention de votre contrat.

Vous pouvez aussi accéder à la liste des contrats et interventions depuis le menu « Gestion », puis « Contrats et interventions » et « Interventions »

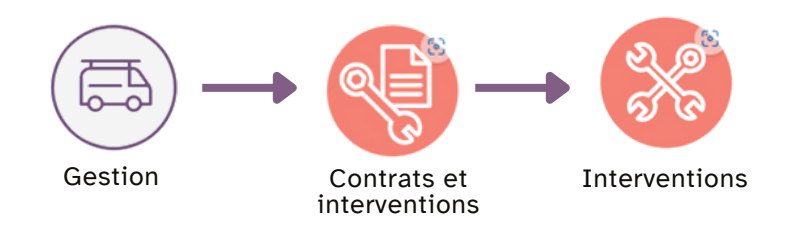

Editez et visualisez vos bons de travail en attente, refusés, en cours ou terminés.

| Retour             | Gestion des bons de travail                 |                        | Ξ                                  |
|--------------------|---------------------------------------------|------------------------|------------------------------------|
| Tous les bons      | Dons en altentes Bons refusés Bons en cours | Buns terminés          |                                    |
| Recherche repide 🔿 | Roberber 🛛 Alficher Mite 🗸                  |                        | + Créer un bon de travail          |
| * °                | Nom du client                               | Oute Total HT Etat     | Créer un bon à partir<br>du modèle |
| 1                  |                                             | 24/05/2024 38,92 € Fin | Modifier ce bon de                 |
| 2                  |                                             | 24/05/2024 0,00 € ?    | Imprimer ce bon de                 |
| 3                  |                                             | 24/05/2024 0,00 € ?    | × Effacer ce bon de traval         |
| 4                  |                                             | 24/05/2024 0,00 € ?    | -> Convertir ce bon de             |
| 5                  |                                             | 24/05/2024 0,00 € ?    | C Pran                             |

Vous pouvez aussi créer des **bons de travail « libres »** (non liés à un contrat) depuis cet écran.

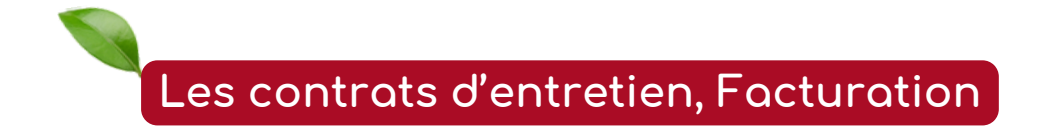

Dans le cadre d'un contrat d'entretien, suivez et gérez la facturation facilement.

Depuis la liste des contrats d'entretien, sélectionnez un contrat d'entretien, puis cliquez sur « *Factures de ce contrat* ».

| Retour             | Gestion des                         | contrats d'entretien |                    |                            | =                                   |
|--------------------|-------------------------------------|----------------------|--------------------|----------------------------|-------------------------------------|
|                    | Tous les contrats Contrats en cours | Contrats suspendus   | Contrats terminés  |                            |                                     |
| Recherche rapide > | Rechercher Allicher filtre          | ∽)                   |                    |                            | + Créer un contrat<br>d'entretien   |
| ••• •              | Nom du contact                      | Ĵute debut           | Durée Date fin     | <sup>©</sup> Total HT Etat | / Modifier ce contrat               |
| 1                  |                                     | 24/05/2024           | 5 mois 23/10/2024  | 375,00 € OK                | Interventions de ce<br>contrat      |
| 2                  |                                     | 29/05/2024           | 1 année 28/05/2025 | 106,00 € OK                | Factures de ce contrat              |
|                    |                                     |                      |                    |                            | Emettre une relance s<br>ce contrat |
|                    |                                     |                      |                    |                            | Renouveler ce contrat               |

Toutes les factures réalisées dans le cadre du contrat sont disponibles depuis cette liste.

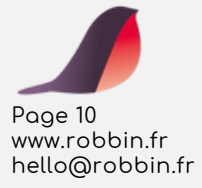

١

Cliquez sur « *Planning de facturation* » pour gérer et visualiser les factures aux dates prévues.

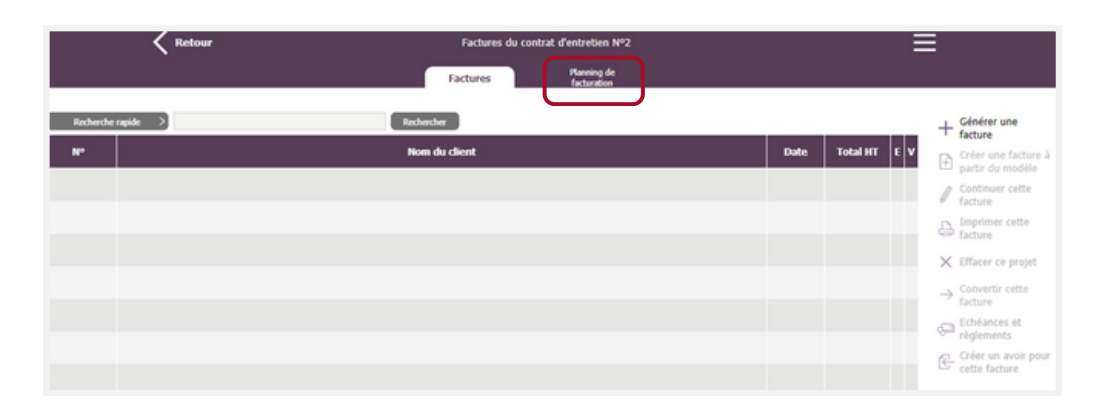

Robbin **liste automatiquement les dates de facturation prévues** selon la périodicité du contrat d'entretien.

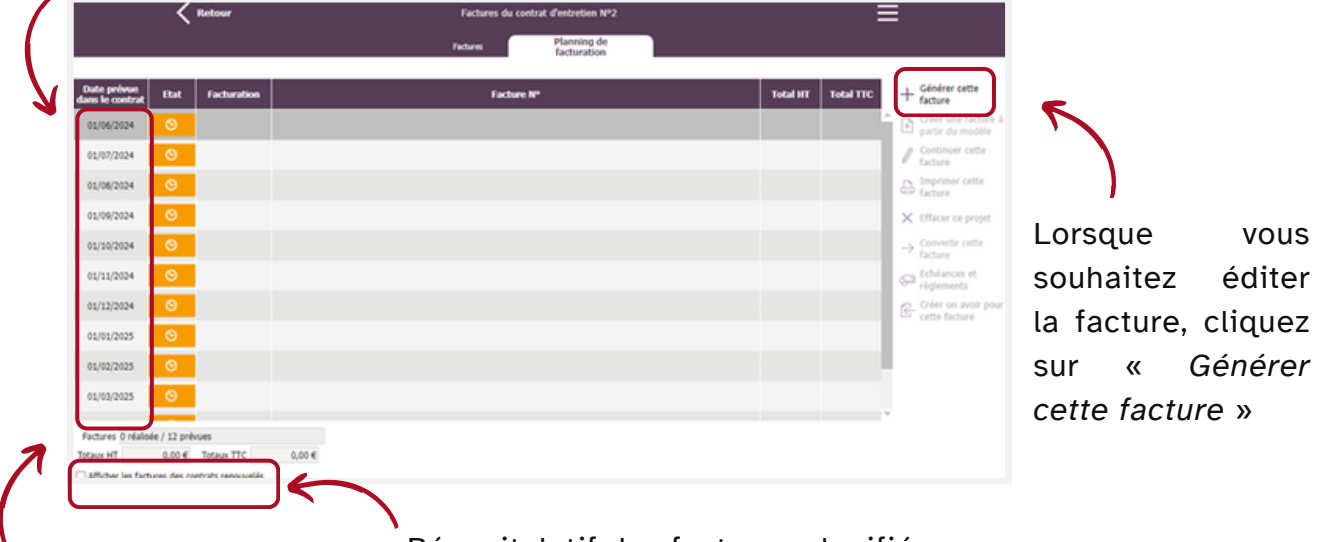

Récapitulatif des factures planifiées.

Liste des dates de factures prévues dans le contrat d'entretien.

Les montants et références prévus dans le contrat sont repris.

Vous pouvez modifier la facture comme n'importe quelle autre facture.

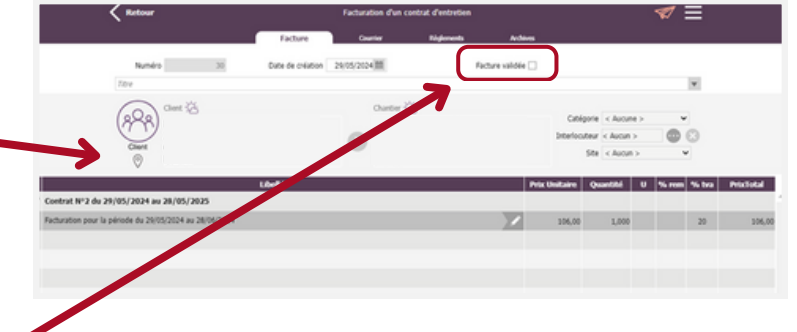

Cochez « *Facture validée* » pour que le contenu de la facture ne soit plus modifiable (si vous l'avez donnée à votre client et encaissée par exemple).

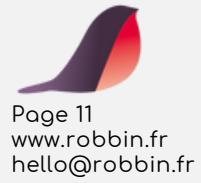

Cliquez sur l'onglet « *Règlement* » pour encaisser votre facture.

Dans l'onglet « *Factures* » des contrats d'entretien, toutes les factures liées au contrat sont affichées.

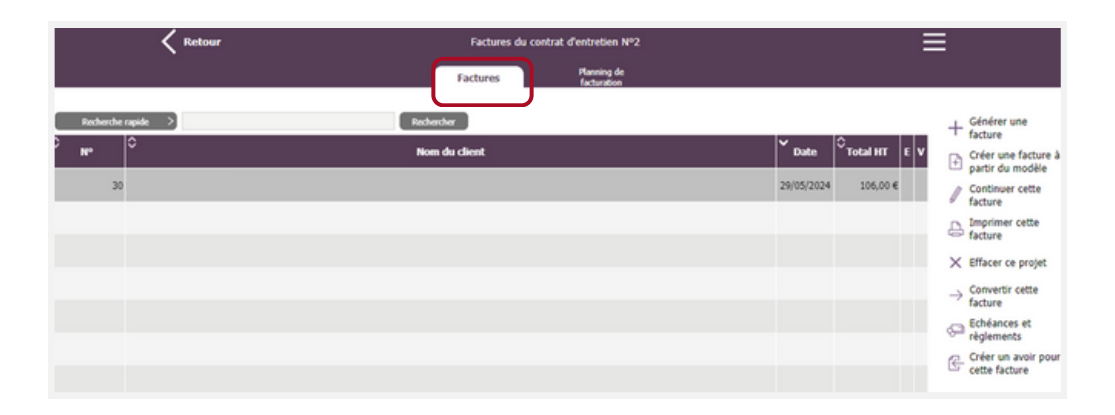

Bien entendu, les factures des contrats d'entretien se retrouvent parmi l'ensemble de vos factures depuis le menu « *Factures* ».

|      | <              | Retour Gestion des factures              |            |                         | ≡  |                                   |
|------|----------------|------------------------------------------|------------|-------------------------|----|-----------------------------------|
|      |                | Factures Studions Acomptes Avoirs Toutes |            |                         |    |                                   |
| Rech | erche rapide > | Excharcher Allicher Blee 🗸               |            |                         |    | Créer une facture                 |
| N*   | Ŷ              | Nom du client                            | Date       | <sup>©</sup> Total HT E | •  | Créer une facture à               |
|      | 30             |                                          | 29/05/2024 | 106,00 €                | Ĵ, | Continuer cette                   |
|      | 11             |                                          | 11/10/2023 | 59,78 €                 |    | Imprimer cette                    |
|      | 10             |                                          | 11/10/2023 | 59,78 €                 |    | × Effacer ce projet               |
|      | 9              |                                          | 09/10/2023 | 154,02 €                | v  | Convertir cette                   |
|      | 8              |                                          | 29/09/2023 | 382,54 €                | v  | Echéances et                      |
|      | 7              |                                          | 27/09/2023 | 215,16 €                | v  | règlements<br>Créer un avoir pour |
|      | 5              |                                          | 15/09/2023 | 648,00 €                | v  | Exporter vers la                  |

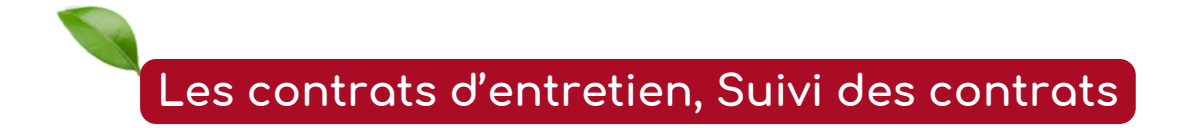

Suivez et gérez facilement les interventions de vos contrats d'entretien, la facturation et leur renouvellement.

Depuis le menu « Analyse » puis « Tableau de bord ».

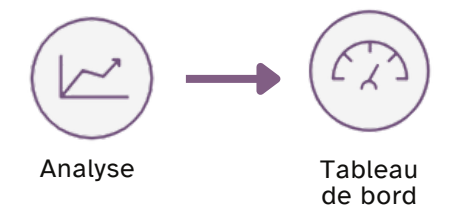

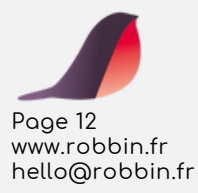

| Ketour           |                                    |                     | Fact       | uration      |                 |                                      |                                   |
|------------------|------------------------------------|---------------------|------------|--------------|-----------------|--------------------------------------|-----------------------------------|
| Facturatio       | n Encaissement Marge               | Impayés Devis       | Conversion | Catég. docs. | Interlocuteur   | Produit Client Contrat               | Intervention                      |
| 000              | CA facturé mai 2024 :              | 106€                |            |              | 000             | CA facturé 2024 :                    | 2 837 €                           |
| Par rag          | port à avr. 2024 (même période) :  | +106 € (+100.00 %)  |            |              |                 | Par rapport à 2023 (même période) :  | +2 833 €                          |
| Par rap          | port à mai 2023 (même période) : · | +102 € (+2570.03 %) |            |              | P               | ar rapport à 2023 (année complète) : | (+/1361.46 %)<br>: +1 148 € (+67. |
| Progression du 0 | CA facturé pour 2023 par mois      |                     |            |              |                 | 0                                    | 000                               |
| 1 600 €          |                                    |                     |            |              | Période         | ≎ c∧ ≎                               | Marge                             |
| 1.400.6          |                                    |                     |            | 3            | an              | 0€                                   |                                   |
| 1400 €           |                                    |                     | Δ          | f            | év              | 0€                                   |                                   |
| 1 200 €          |                                    |                     |            | 1            | nar<br>wr       | 06                                   |                                   |
| 1 000 €          |                                    |                     |            |              | nai             | 4€                                   |                                   |
|                  |                                    |                     |            |              | uin             | 0€                                   |                                   |
| 800 €            |                                    |                     |            | 3            | uil             | 0€                                   |                                   |
| 600€             |                                    |                     |            |              | oû              | 0€                                   |                                   |
| 400 €            |                                    | /                   |            | s            | ep              | 1 412 €                              | 4                                 |
|                  |                                    |                     |            | 0            | ict<br>Internet | 2/4 €                                | 1                                 |
| 200 €            |                                    |                     |            |              | léc             | 0.6                                  |                                   |
| 0€               |                                    |                     |            |              | otal            | 1 689 €                              | 5                                 |
| Jan t            | ev mar avr mai                     | juin jui aou        | sep oct    | nov oec      |                 |                                      |                                   |
| Progression des  | factures pour 2024 par mois        |                     |            |              |                 | 00                                   | 900                               |
| 12               |                                    |                     |            | 200          | > Période       |                                      | anier moyen                       |
|                  |                                    |                     |            | 3            | an              | 2                                    |                                   |
| 10               |                                    |                     |            | 1            | ev              | 12                                   |                                   |
|                  |                                    |                     |            | 150          | NT              | 0                                    |                                   |
| ° /              |                                    |                     |            | n            | nai             | 1                                    |                                   |
| 6                | Δ                                  |                     |            | 100.3        | uin             | 0                                    |                                   |
| ° /              |                                    |                     |            | ···· )       | uil             | 0                                    |                                   |
| 4                |                                    |                     |            | a            | où              | 0                                    |                                   |
|                  |                                    |                     |            | 50           | ep<br>vt        | 0                                    |                                   |
| 2                |                                    |                     |            |              | ici.            | 0                                    |                                   |
|                  |                                    |                     |            | 3            | léc             | 0                                    |                                   |
| 0                |                                    |                     |            | 0 1          | otal/Mov        | 15                                   |                                   |

Réglez l'affichage des contrats (périodes de suivi, état des contrats etc. )

Listes des contrats à facturer, à intervenir, à relancer ou à renouveler (selon les onglets).

Gérez directement les contrats, les interventions, la facturation, les relances, les modèles etc.

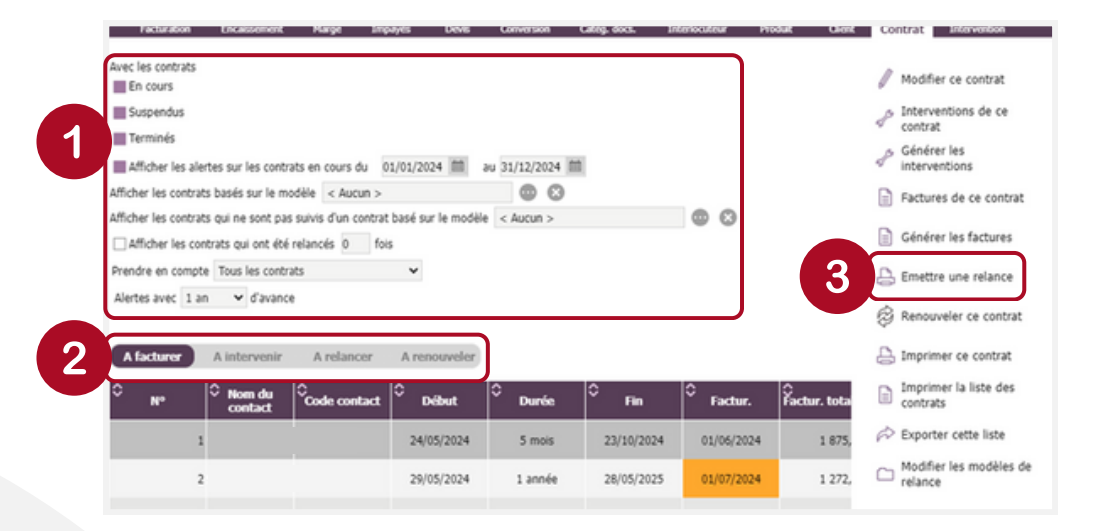

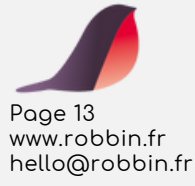

1

3

Grâce à l'onglet « *A facturer* », visualisez les contrats dont la facturation a pris du retard.

Sélectionnez un contrat et cliquez sur « *Factures de ce contrat* » pour accéder au suivi de la facturation de ce contrat d'entretien. (Voir chapitre plus haut).

| Facturation Encaratement Marce Inte                                                                                                    | wes Dove                 | Conversion                                         | Cables, 6005. 1 | teriouteur Pr | dut (Jant    | Contrate Intervention                                                                                                    |
|----------------------------------------------------------------------------------------------------|--------------------------|----------------------------------------------------|-----------------|---------------|--------------|----------------------------------------------------------------------------------------------------|
| Avec les contrats<br>En cours<br>Suspendus<br>Terminés<br>Afficher les alertes sur les contrats en cours du<br>Afficher les contrats basés sur le modèle < Aucun ><br>Afficher les contrats qui ne sont pas suivis d'un contrat<br>Afficher les contrats qui ont été relancés 0 for<br>Prendre en compte Tous les contrats | 11/01/2024 m s<br>s<br>s | 200003208<br>au 31, 2/2024 ff<br>0 ©<br>€ < Auco > | 1               | iensodeu M    | Suk Client   | Contrat Modifier ce contrat  Modifier ce contrat  Contrat  Contrat  Factures de ce contrat  Générer les factures  Générer les factures  Emettre une relance |
| Alertes avec 1 an v d'avance                                                                                                    | A renouveler             |                                                    |                 |               |              | Renouveler ce contrat                                                                                                    |
| ○ N° ○ Nom du Ocode contact                                                                                                    | ⊖<br>Début               | ≎<br>Durée                                         | ≎ Fin           |               | Factur. tota | Imprimer la liste des contrats                                                                                                    |
| 1                                                                                                    | 24/05/2024               | 5 mois                                             | 23/10/2024      | 01/06/2024    | 1 875,       | ho Exporter cette liste                                                                                                    |
| 2                                                                                                    | 29/05/2024               | 1 année                                            | 28/05/2025      | 01/07/2024    | 1 272,       | Modifier les modèles de<br>relance                                                                                                    |

Gestion des dates (début, fin, facture)

Grâce à l'onglet « *A intervenir* », visualisez les contrats dont l'intervention périodique a pris du retard.

Sélectionnez un contrat dans la liste et cliquez sur « *Intervention de ce contrat* » pour accéder au suivi des interventions du contrat d'entretien (Voir chapitre plus haut).

Les interventions en retard s'affichent en rouge et celle à prévoir **en orange**.

| Facturation Encassoment Marge In                                                                          | npayes Devis                | Conversion      | Categ. docs. | Interiocuteur Pi | sdut Client | Cq | trat Intervention                  |
|----------------------------------------------------------------------------------------------------|-----------------------------|-----------------|--------------|------------------|-------------|----|------------------------------------|
| Avec les contrats                                                                                         |                             |                 |              |                  |             |    | Modifier ce contrat                |
| Suspendus<br>Terminés                                                                                     |                             |                 |              |                  |             | P  | Interventions de ce<br>contrat     |
| Afficher les alertes sur les contrats en cours du                                                         | 01/01/2024 💼                | au 31/12/2024 🕇 |              |                  |             | P  | Générer les<br>interventions       |
| Afficher les contrats basés sur le modèle < Aucun >                                                       |                             | • •             |              |                  |             |    | Factures de ce contrat             |
| Afficher les contrats qui ne sont pas suivis d'un contr<br>Afficher les contrats qui ont été relancés 0 f | at basé sur le modèl<br>ois | e < Aucun >     |              |                  |             |    | Générer les factures               |
| Prendre en compte Tous les contrats                                                                       | *                           |                 |              |                  |             | L  | Emettre une relance                |
| Alertes avec 1 an 🗸 d'avance                                                                              |                             |                 |              |                  | /           | Ş  | Renouveler ce contrat              |
| A facturer A intervenir A relancer                                                                        | A renouveler                |                 |              |                  |             | 8  | Imprimer ce contrat                |
| ○ N° ○ Nom du Code contact                                                                                | Début                       | Ourée           | ≎ Fin        | Factur           | Âctur. tota |    | Imprimer la liste des<br>contrats  |
| 1                                                                                                    | 24/05/2024                  | 5 mois          | 23/10/2024   | 01/0 .24         | 1 875,      | Þ  | Exporter cette liste               |
| 2                                                                                                    | 29/05/2024                  | 1 année         | 28/05/2025   | 01/07/2024       | 1 272,      |    | Modifier les modèles de<br>relance |

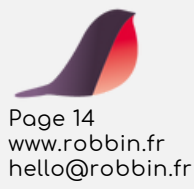

Grâce à l'onglet « *A relancer* », visualisez les contrats qui nécessitent d'être relancés selon les délais réglés dans le contrat.

|                      | Pacturation       | Uncassement                                  | Marge                             | ampayes Devis            | Conversion     | Categ. cocs. a | Internocuteur Pito | staat Calent | Contra        | Tupervergou                      |
|----------------------|-------------------|----------------------------------------------|-----------------------------------|--------------------------|----------------|----------------|--------------------|--------------|---------------|----------------------------------|
| Sélectionnez un      | Avec les contrat  | 5                                            |                                   |                          |                |                |                    |              | / Mod         | ifier ce contrat                 |
| contrat dans la      | Terminés          |                                              |                                   |                          |                |                |                    |              | Coni<br>A Gér | érer les                         |
| liste et cliquez sur | Afficher les a    | alertes sur les cont<br>trats basés sur le m | rats en cours du<br>odèle < Aucur | 01/01/2024 mm            | au 31/12/2024  |                |                    |              | inte          | rventions<br>tures de ce contrat |
| « Emettre une        | Afficher les cont | rats qui ne sont pa                          | s suivis d'un con                 | ntrat basé sur le mo     | dèle < Aucun > |                | 00                 |              | Gén           | érer les factures                |
| relance » pour 🛛 🗨   | undre en com      | pte Tous les cono                            | 85                                | 1019                     |                |                |                    | <b>→</b>     | Em            | ettre une relance                |
| imprimer un          | Alertes avec 1    | an d'avanc                                   | e .                               |                          |                |                |                    |              | 🖗 Ren         | ouveler ce contrat               |
| courrier de          | A facturer        | A intervenir                                 | A relance                         | r Arenos                 |                |                |                    |              | 🔓 Imp         | rimer ce contrat                 |
| relance selon le     | ° ••              | Nom du contact                               | Code conta                        | ect <sup>©</sup> Delibut | ≎ Durée        |                |                    | Factur. tota | Imp<br>con    | rimer la liste des<br>trats      |
| modèle.              |                   | 1                                            |                                   | 24/05/2024               | 5 mois         | 23/10/2024     | 01/06/2024         | 185          | 🖗 Exp         | orter cette liste                |
|                      |                   | 2                                            |                                   | 29/05/2024               | 1 année        | 28/05/2025     | 01/07/2024         | 1 272,       | C Moo<br>rela | lifier les modèles de<br>nce     |

Grâce à l'onglet « *A renouveler* », visualisez les contrats qui nécessitent d'être renouvelés.

Sélectionnez un contrat dans la liste et cliquez sur « *Renouveler ce contrat* » pour créer un nouveau contrat identique (même objet, client etc.) valable à partir de la date de renouvellement.

**ATTENTION** : un contrat à renouveler n'est pas un contrat avec un état « Terminé ». Il s'agit d'un contrat arrivé à son terme. Un contrat avec un état « Terminé » est un contrat qu'on a noté comme terminé.

| Facturation Encassement Marge Im                                                                                                    | payes Devis                                  | Conversion                            | Categ. docs. 1 | iteriocuteur Pro | out Cient    | Contrat Intervention                                                                                                    |
|----------------------------------------------------------------------------------------------------|----------------------------------------------|---------------------------------------|----------------|------------------|--------------|----------------------------------------------------------------------------------------------------|
| Avec les contrats<br>En cours<br>Suspendus<br>Terminés<br>Afficher les alertes sur les contrats en cours du<br>Afficher les contrats basés sur le modèle < Aucun ><br>Afficher les contrats qui ne sont pas suivis d'un contra<br>Afficher les contrats qui ont été relancés 0 fo<br>Prendre en compte Tous les contrats | 01/01/2024 m i<br>t basé sur le modélé<br>is | au 31/12/2024 ()<br>()<br>e < Aucun > | ŧ.             | • •              | ſ            | <ul> <li>Modifier ce contrat</li> <li>Interventions de ce contrat</li> <li>Générer les interventions</li> <li>Factures de ce contrat</li> <li>Générer les factures</li> <li>Emettre une relance</li> </ul> |
| Alertes avec 1 an v d'avance                                                                                                    | A renouveler                                 |                                       |                |                  |              | Renouveler ce contrat                                                                                                    |
| N°      Nom du      Code contact     Code contact                                                                                                    | C Dribut                                     | ≎ Durée                               | ° Fin          | Ç<br>Factur.     | Factur. tota | Imprimer la liste des contrats                                                                                                    |
| 1                                                                                                    | 24/05/2024                                   | 5 mois                                | 23/10/2024     | 01/06/2024       | 1 875,       | A Exporter cette liste                                                                                                    |
| 2                                                                                                    | 29/05/2024                                   | 1 année                               | 28/05/2025     | 01/07/2024       | 1 272,       | C Modifier les modèles de relance                                                                                                    |

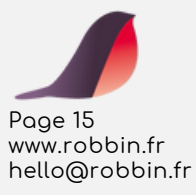

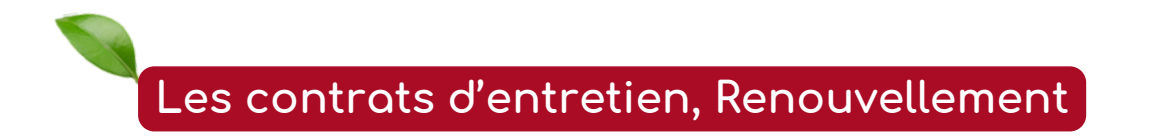

Renouvelez rapidement un contrat.

Depuis la liste des contrats d'entretien, sélectionnez un contrat d'entretien puis cliquez sur « Renouveler ce contrat ».

|     | Ketour            |                   | Gestion des contra             | ts d'entretien      |         |             |            |      | =                                     |
|-----|-------------------|-------------------|--------------------------------|---------------------|---------|-------------|------------|------|---------------------------------------|
|     |                   | Tous les contrats | Cardoudo em cours              | Contrats surgershus | Control | ta terminda |            |      |                                       |
| -   | dverdve napide →] |                   | Rechercher 🔒 Alficher filter 🗸 | 0                   |         |             | 0          |      | + Créer un contrat<br>d'entretien     |
| N°. | ·                 | Nom du cont       | ad                             | Dute dibut          | Durée   | Date fin    | * Total HT | (tat | 🖉 Modifier ce contrat.                |
|     | 1                 |                   |                                | 24/05/2024          | 5 mois  | 23/10/2024  | 375,00 €   | ок   | Interventions de ce<br>contrat        |
|     | 2                 |                   |                                | 29/05/2024          | 1 année | 28/05/2025  | 306,00 4   | ок   | Factures de ce contrat                |
|     |                   |                   |                                |                     |         |             |            |      | Emettre une relance sur<br>ce contrat |
|     |                   |                   |                                |                     |         |             |            | _    | 🔅 Renouveler ce contrat               |
|     |                   |                   |                                |                     |         |             |            |      | 🔒 Imprimer ce contrat                 |
|     |                   |                   |                                |                     |         |             |            |      | X Effacer ce contrat                  |
|     |                   |                   |                                |                     |         |             |            |      | C Modifier les modèles de<br>contrat  |
|     |                   |                   |                                |                     |         |             |            |      | C Modifier les modèles de<br>relance  |

Un nouveau contrat se crée qui reprend automatiquement les informations de l'ancien contrat.

Tout le contenu est modifiable librement.

hello@robbin.fr

| Contrat d'entretien Bon de towal type Gaunier                                                                                                    |                                                                                                    |
|----------------------------------------------------------------------------------------------------|----------------------------------------------------------------------------------------------------|
| Naméro du contrat 3 Etat En cours V Contrat précédent 1 0 0 0 0 0<br>sai du premier Contrat<br>Olient 2<br>Olient 2<br>Olie | entrait suivant < Aucun ><br>A du contrait 24/10/2024 III<br>Intrait 5 Mois ~<br>In de contrait 23/00/2025 III |
| Interventions         Facturations         Relances           interventions occasionnelles (création<br>manuelle d'interventions)         La durée de Interventions)           touss les 2 semaines, le land @ de la 2ème sem v         La durée de Interventions)           tous les 1 mois, le 1 du mois         Durée d'interventions)                                                                                                    | Intervention ><br>rention est la<br>source du bon de                                                           |

Cliquez sur l'onglet « Bon de travail type ».

Le contenu du bon de travail type utilisé dans l'ancien contrat est repris automatiquement. Tout le contenu est modifiable librement.

Vous pouvez aussi renouveler un contrat depuis la fenêtre de suivi des contrats dans le menu « Analyse / Tableau de bord » puis depuis l'onglet « Contrat ».

|               |                                                                | Contrat d'entretion Bon de travail type Counter          |                                           |
|---------------|----------------------------------------------------------------|----------------------------------------------------------|-------------------------------------------|
|               | Titre Catégorie < Aucune >                                     | Date de création 29/05/2024  Interlocuteur DUTHE Yannick | Site < Aucun >                            |
|               | Libelić                                                        | Prix                                                     | Unitaire Quantité U % rem % tva PrixTotal |
|               | Tonte de pelouse sans ramassage surface <= 1000 m <sup>3</sup> |                                                          | 0,07 556,000 M <sup>1</sup> 20 38,92      |
|               |                                                                |                                                          |                                           |
|               |                                                                |                                                          |                                           |
|               |                                                                |                                                          |                                           |
|               |                                                                |                                                          |                                           |
| 2000 16       |                                                                |                                                          |                                           |
| vww.robbin.fr |                                                                |                                                          |                                           |

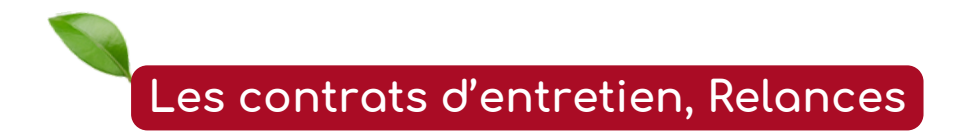

Dans le cadre d'un contrat d'entretien, réalisez des courriers de relance pour vos clients avant la fin du contrat.

Depuis la liste des contrats d'entretien, sélectionnez un contrat d'entretien puis cliquez sur « *Emettre une relance sur ce contrat* ».

 Redever
 Cestion des contraits d'entreten

 Tours les 1 Vort
 Caréa es cans
 Caréa sequendes
 Caréa tennenis

 Inderestes regules
 Inder de contract
 Outre de dédaré
 Caréa tennenis
 Inderestes regules
 Inderestes regules
 Inderestes regules
 Inderestes regules
 Inderestes regules
 Inderestes regules
 Inderestes regules
 Inderestes regules
 Inderestes regules
 Inderestes regules
 Inderestes regules
 Inderestes regules
 Inderestes regules
 Inderestes regules
 Inderestes regules
 Inderestes regules
 Inderestes regules
 Inderestes regules
 Inderestes regules
 Inderestes regules
 Inderestes regules
 Inderestes regules
 Inderestes regules
 Inderestes regules
 Inderestes regules
 Inderestes regules
 Inderestes regules
 Inderestes regules
 Inderestes regules
 Inderestes regules
 Inderestes regules
 Inderestes regules
 Inderestes regules
 Inderestes regules
 Inderestes regules
 Inderestes regules
 Inderestes regules
 Inderestes regules
 Inderestes regules
 Inderestes regules
 Inderestes regules
 Inderestes regules
 Inderestes regules
 Inderestes regules
 Indederes regules
 Inderestes regules

Gérez vos modèles de relance directement ici.

Choisissez votre modèle de relance puis cliquez sur « Validez »

Vous pouvez visualiser en PDF votre relance ou l'envoyer directement par mail, ou encore le partager avec votre client.

| Je souhaite relancer mes contrats                                                |   |
|----------------------------------------------------------------------------------|---|
| En envoyant des courriers basés sur le modèle<br>Relance sur contrat d'entretien | * |
| Annuler Valider                                                                  |   |

Transmettez le courrier de relance à votre client.

Selon le modèle par défaut, les informations du contrat sélectionné sont reprises dans le courrier. (Voir Contrat d'entretien / Modèles)

|                 | IN RESERV                                                                             |
|-----------------|---------------------------------------------------------------------------------------|
|                 | Citizet - Relative and control distribution ( Control distribution NP)                |
|                 |                                                                                       |
|                 | Le contrat d'entretien n°1 antre à son terme le 23/10/2024.                           |
|                 | Nous vous invitons donc à le renouveller afin de toujours bénéficier de nos services. |
|                 | Condiatement                                                                          |
|                 |                                                                                       |
|                 |                                                                                       |
|                 |                                                                                       |
|                 |                                                                                       |
|                 |                                                                                       |
|                 |                                                                                       |
|                 |                                                                                       |
|                 |                                                                                       |
|                 |                                                                                       |
|                 |                                                                                       |
|                 |                                                                                       |
|                 |                                                                                       |
|                 |                                                                                       |
|                 |                                                                                       |
| Page 17         | MAT BASING BUSINESS OF AN AVAILABLE AND TALK TO A TALKATION                           |
| www.robbin.fr   | ykopet@tapt.f - www.robbit.fr                                                         |
|                 |                                                                                       |
| nello@roboin.tr |                                                                                       |
|                 |                                                                                       |

Les relances s'impriment aussi depuis la fenêtre de suivi des contrats dans le menu « Analyse / Tableau de bord / Contrat » Cliquez sur « Emettre une relance ».

| Retour                                      | Ai<br>Marge Impayris Devis        | lertes sur les con<br>Conversion | trats d'extretien<br>Gabie docs | terlocuteur Produit | Gimt                | Contrat Intervention           |
|---------------------------------------------|-----------------------------------|----------------------------------|---------------------------------|---------------------|---------------------|--------------------------------|
| Avec les contrats                           |                                   |                                  |                                 |                     |                     | 🖉 Modifier ce contrat          |
| Suspendus                                   |                                   |                                  |                                 |                     |                     | A Interventions de ce          |
| Terminés                                    |                                   |                                  |                                 |                     |                     | 5 Générer les                  |
| Afficher les alertes sur les contrats en    | n cours du 01/01/2024 00          | au 31/12/2024                    | 1                               |                     |                     | interventions                  |
| Afficher les contrats basés sur le modèle   | < Aucun >                         |                                  |                                 |                     |                     | Factures de ce contra          |
| Afficher les contrats qui ne sont pas suivi | is d'un contrat base sur le moder | e < Aucun >                      |                                 |                     | Ν.                  | Générer les factures           |
| Prendre en compte Tous les contrats         | *                                 |                                  |                                 |                     | Y                   | A Emettre une relance          |
| Alertes avec 1 an 👻 d'avance                |                                   |                                  |                                 |                     | C                   | Renouveler ce contra           |
| A facturer A intervenir                     | A relancer A renouveler           |                                  |                                 |                     |                     | - Imprimer ce contrat          |
| O Nom du Contact ○                          | Code Contact                      | Ourée                            | ≎ Fin                           | Renouv.             | Contrat<br>total HT | Imprimer la liste des contrats |
| 1                                           | 24/05/2024                        | 5 mois                           | 23/10/2024                      | 23/10/2024          | 275                 | ho Exporter cette liste        |
|                                             | 29/05/2024                        | 1 année                          | 28/05/2025                      | 28/05/2025          | 106,                | C Modifier les modèles relance |
| 2                                           | 27/03/2024                        |                                  |                                 |                     | · · · · ·           |                                |
| 2                                           | 24/10/2024                        | 5 mois                           | 23/03/2025                      | 23/03/2025          | 375,                |                                |
| 3                                           | 24/10/2024                        | 5 mois                           | 23/03/2025                      | 23/03/2025          | 375,                |                                |

# Les contrats d'entretien, Modèles de contrat

Créez des modèles de contrats d'entretien et de courriers de relance. Dans la liste des contrats d'entretien, cliquez sur « *Modifier les modèles de contrat* ».

| Ketour           | Gestion des contrats d'entretien    |                    |                    |                              | Ξ                                     |
|------------------|-------------------------------------|--------------------|--------------------|------------------------------|---------------------------------------|
|                  | Tous les contrats Contrats en cours | Contrats surpendus | Contrats terminels |                              |                                       |
| Recherche rapide | Rechercher 🚺 Alficher Hitre 🗸       |                    |                    |                              | + Créer un contrat                    |
| ×                | Nom du contact                      | Sate debut         | Durée Dute fi      | n <sup>O</sup> Total HT Etat | / Modifier ce contrat                 |
| 1                |                                     | 24/05/2024         | 5 mois 23/10/20    | 24 375,00 € Fin              | P Interventions de ce                 |
| 2                |                                     | 29/05/2024         | 1 année 28/05/20   | 125 106,00 € OK              | Factures de ce contrat                |
| 3                |                                     | 24/10/2024         | 5 mois 23/03/20    | 125 375,00 € OK              | Emettre une relance sur<br>ce contrat |
|                  |                                     |                    |                    |                              | 🔅 Renouveler ce contrat               |
|                  |                                     |                    |                    |                              | 🔓 Imprimer ce contrat                 |
|                  |                                     |                    |                    |                              | × Effacer ce contrat                  |
|                  |                                     |                    |                    | (                            | C Modifier les modèles de<br>contrat  |
|                  |                                     |                    |                    |                              | C Modifier les modèles de<br>relance  |

#### Cliquez sur « Créer un modèle de contrat d'entretien »

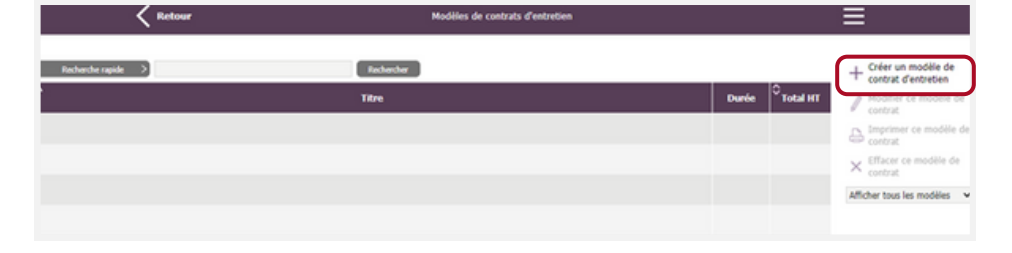

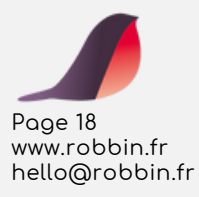

Saisissez les informations du modèle de contrat (titre, montant, périodicité d'intervention, de facturation etc.) -

#### (Voir le chapitre Création de contrat d'entretien)

Les informations relatives au client et à la date se saisiront lors de l'utilisation du modèle.

| C Retou | <b>*</b>                                                                             | Création d'un mo                                                                                                    | odèle de contral      | t d'entretien                                                     |                                                                                                    |                                     | Ø | ≡ |
|---------|--------------------------------------------------------------------------------------|----------------------------------------------------------------------------------------------------|-----------------------|-------------------------------------------------------------------|----------------------------------------------------------------------------------------------------|-------------------------------------|---|---|
|         |                                                                                      | Modèle de contrat De                                                                                                    | n de traval type      | Gaurrier                                                          |                                                                                                    |                                     |   | _ |
| Titre   |                                                                                      |                                                                                                    |                       |                                                                   |                                                                                                    |                                     |   | Ψ |
|         | (Aucun >                                                                             | 0                                                                                                    |                       |                                                                   | Durée du contrat                                                                                              | 1 Année(s)                          | × |   |
|         |                                                                                      | Interventions                                                                                                    | Facturations          | Relances                                                          |                                                                                                    |                                     |   |   |
| -       | interventions occas     manuelle d'interven     toutes les 1 sem     tous les 1 mos, | onnelles (création<br>cons)<br>aines, le lundi ()<br>le 1 du mois                                                                                        |                       |                                                                   | Contenu de Finte<br>a durée de l'interventio<br>urée de main d'oeuvre<br>avail type<br>urée d'intervention pe | n est la<br>du bon de<br>sonnaitoée |   |   |
|         | Facturation par overlage                                                             | Hontant du contrat           btal HT         0,00 €           stal HT         0,00 €           btal TVA         0,00 €           btal TTC         0,00 € | 16TVA<br>20 V<br>10 V | Honlant par fac<br>Total HT<br>Total HT<br>Total TVA<br>Total TEC | dure<br>0,00 €<br>0,00 €<br>0,00 €<br>0,00 €                                                                  | Réactualisation                     |   |   |
|         | Instructions et remarques concernant le co                                           | intrat                                                                                                    |                       |                                                                   |                                                                                                    |                                     |   |   |
|         |                                                                                      |                                                                                                    |                       |                                                                   |                                                                                                    |                                     |   |   |
|         | Ce modèle de contrat est en sommel                                                   |                                                                                                    |                       |                                                                   |                                                                                                    |                                     |   |   |
|         | Const                                                                                | ions de                                                                                                    | Imprimer              | (                                                                 | incegistree                                                                                                   |                                     |   |   |
|         | rege                                                                                 |                                                                                                    |                       |                                                                   |                                                                                                    |                                     |   |   |

Cliquez ensuite sur l'onglet « Bon de Travail type » (Détail des interventions du contrat).

(Voir le chapitre Création de contrat d'entretien)

Vous pouvez importer le contenu d'un bon de travail déjà réalisé.

Ketour

🚋 Ajuster

B Enregistrer

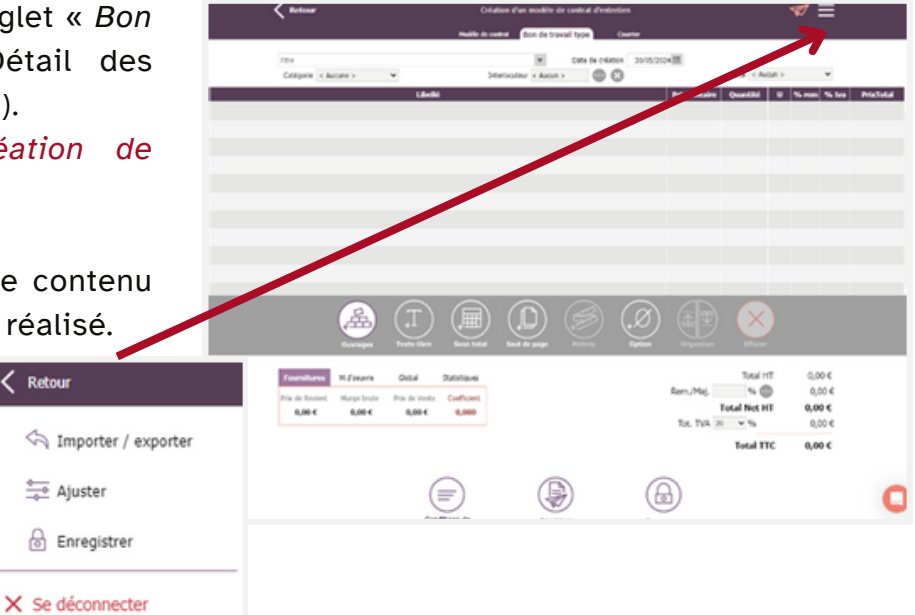

A la création d'un nouveau contrat, vous pourrez désormais choisir votre modèle. Sélectionnez le modèle dans la liste.

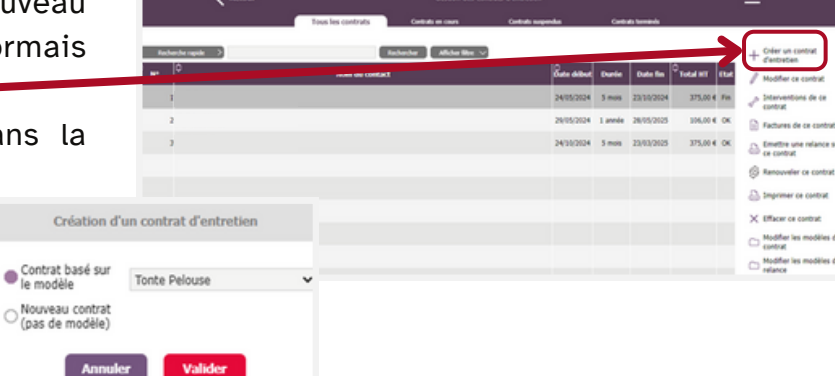

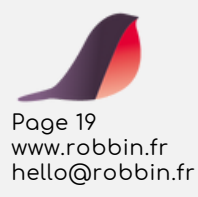

# Robbin c'est aussi…

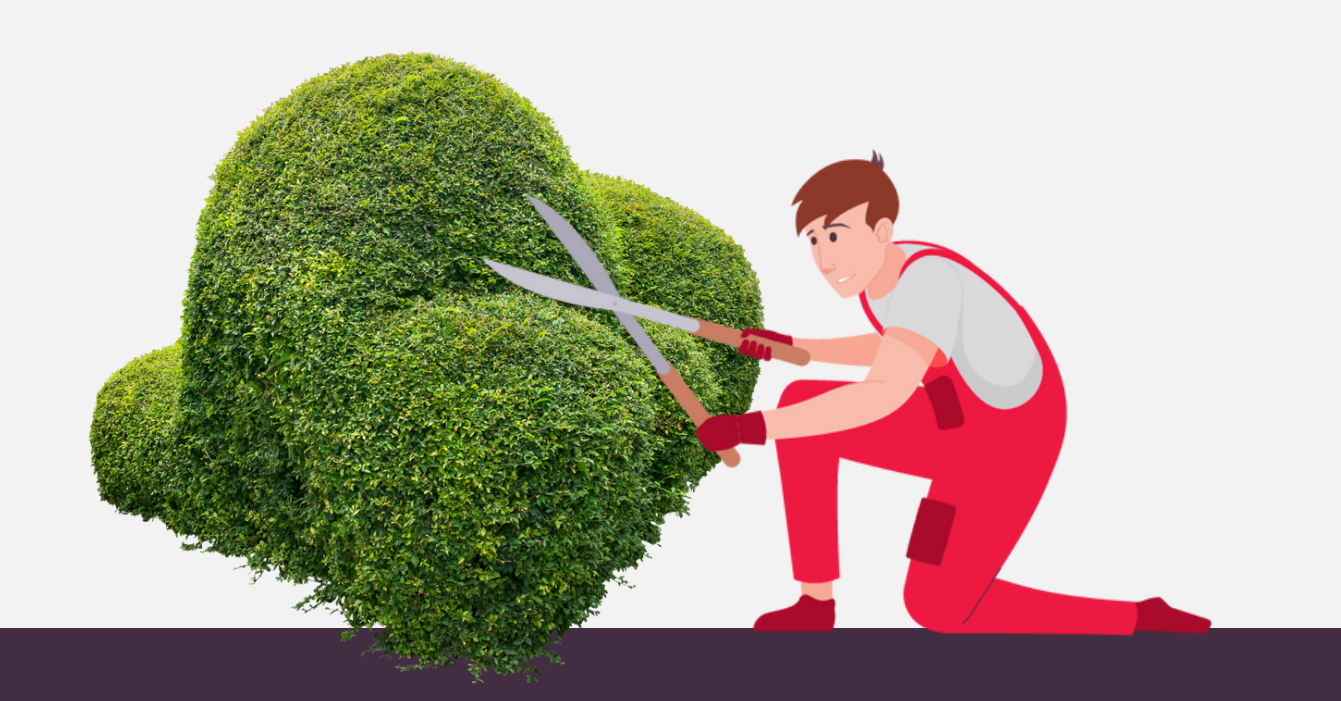

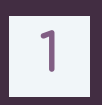

### Attestation de services à la personne

Grâce à Robbin, générer les attestations fiscales de services à la personne (SAP) nécessaires pour la justification du crédit d'impôt de vos clients devient simple et rapide.

En quelques clics, éditez l'attestation, et envoyez-la directement au client depuis Robbin.

### 2 Avance immédiate

Ce service vous permet d'envoyer vos factures à l'URSSAF via un lien pour accélérer le processus de paiement. L'URSSAF prélève le reste à charge du client et vous reverse immédiatement la totalité du montant de la prestation.

### 3 Bibliothèque d'ouvrages

Découvrez la bibliothèque complète et détaillée d'aménagements extérieurs proposée par Robbin. Simplifiez l'élaboration de vos devis et assurez-vous de ne pas perdre de revenus sur chaque projet.

# ET BIEN D'AUTRES FONCTIONNALITÉS...

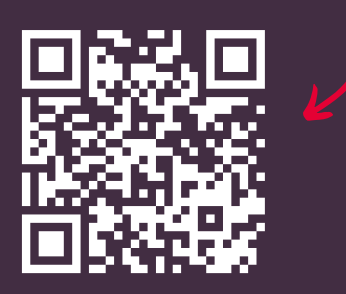